# QapterGlass

Zmeny

SOLERA CONFIDENTIAL INFORMATION

## QapterGlass – vyžiadanie prípadu

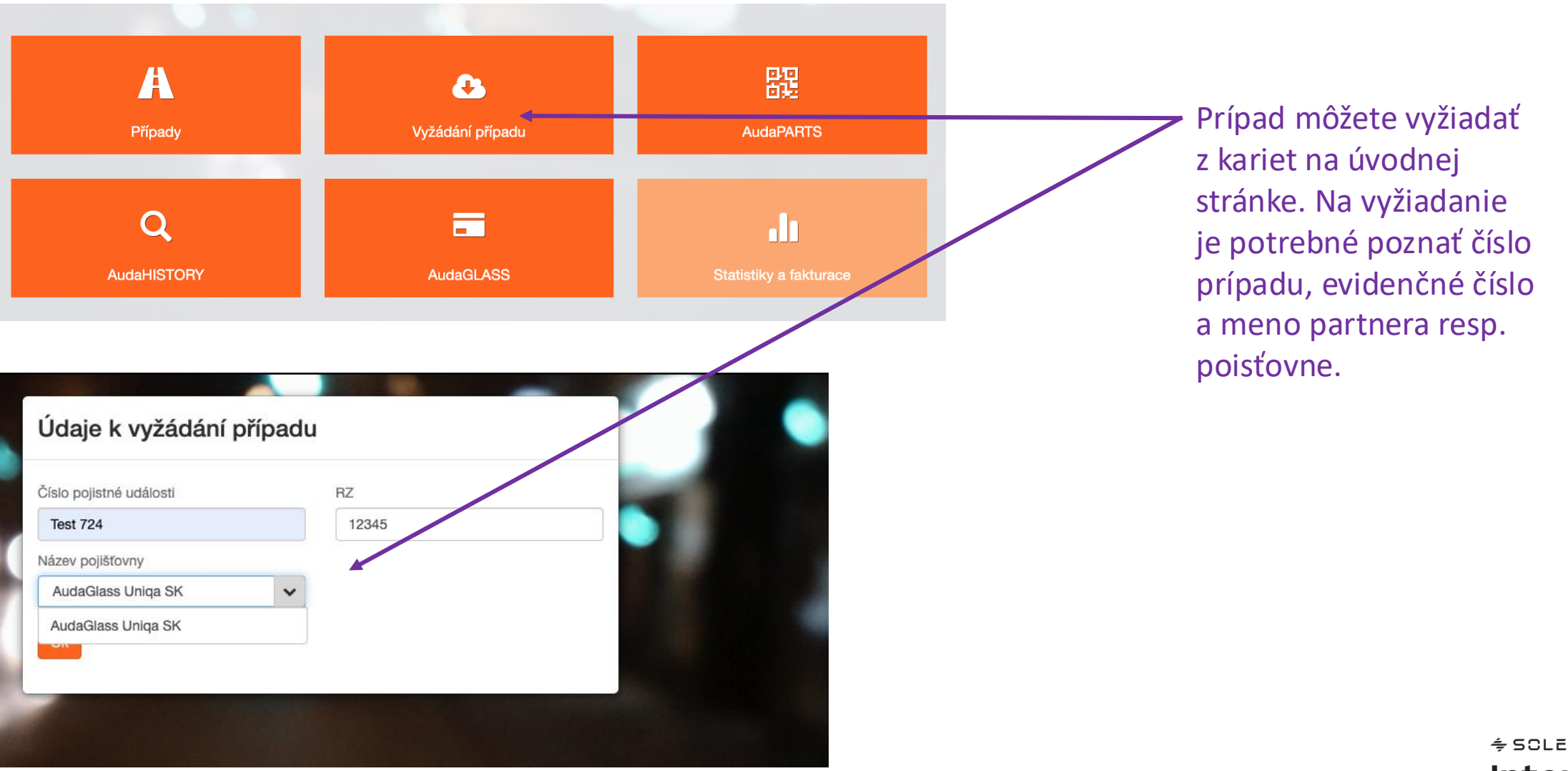

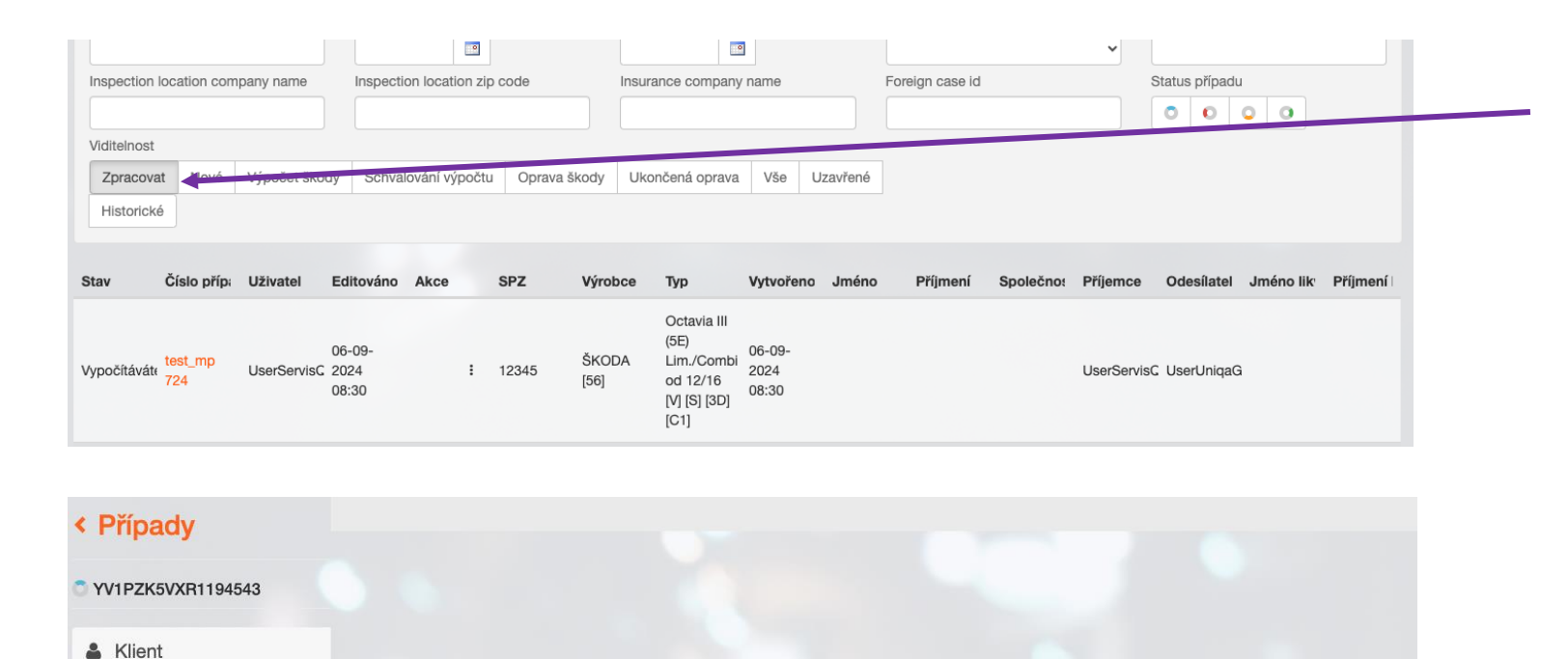

Prevzatý prípad od poisťovne nájdete v záložke "Spracovať"

Všetky informácie o prípade nájdete v jednotlivých záložkách po ľavej strane.

Predovšetkým záložku Zadanie poškodenia

\* SOLERA International Training Team

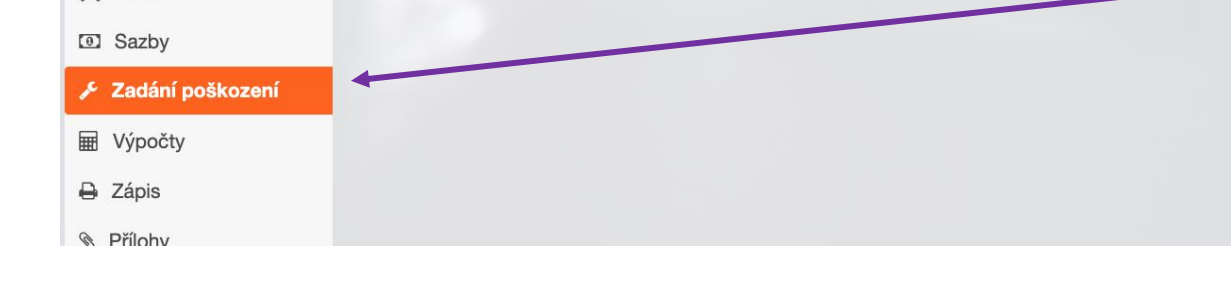

Obecné údaje
Identifikace vozu

🚖 Vozidlo

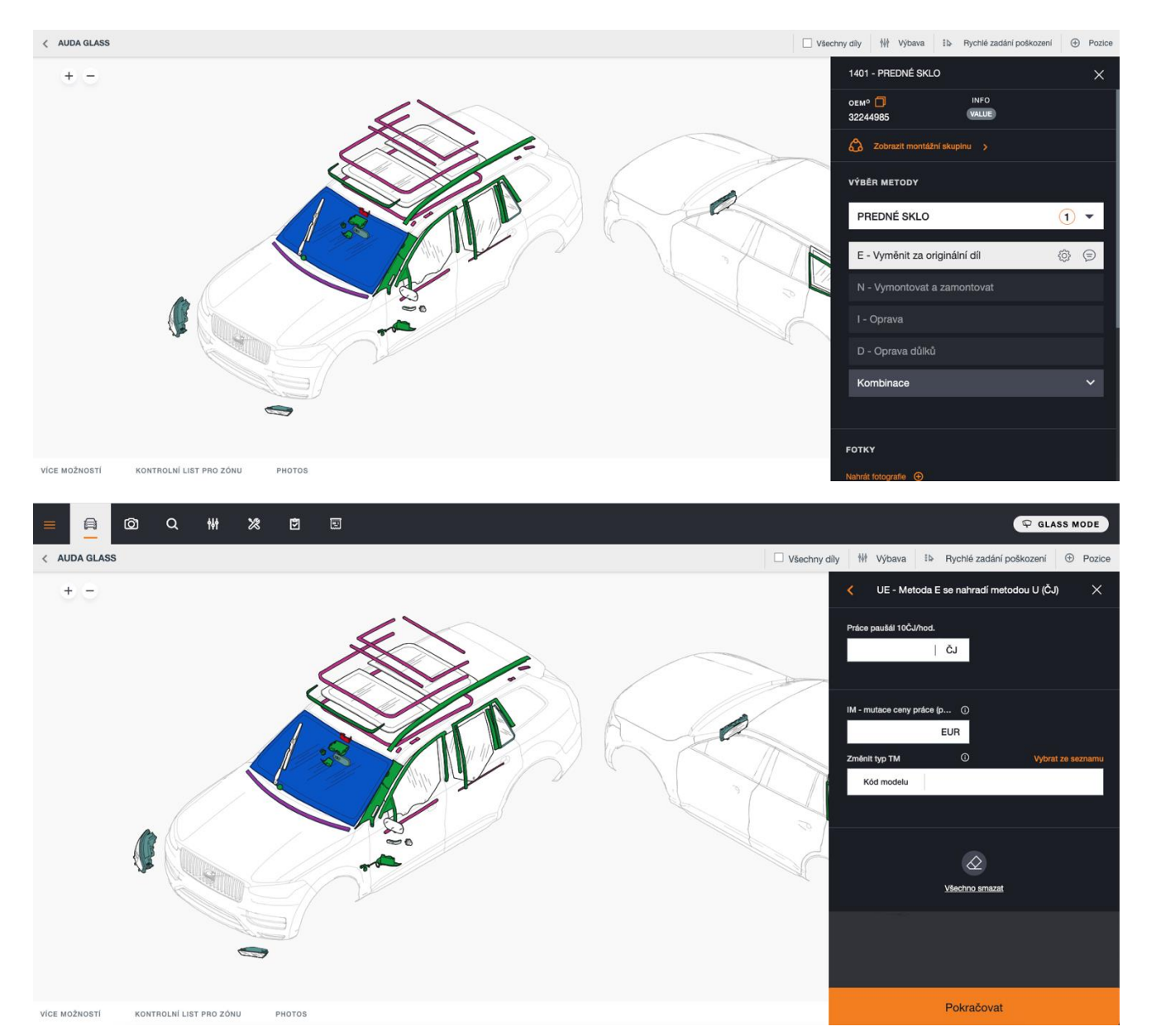

Servis vyberá poškodené sklo v obmedzenej grafike.

Kliknutím na požadovaný diel dôjde k vyvolaniu menu s pracovnými operáciami.

Opravu skla zadajte pomocou tlačidla Oprava alebo Kombinácie (ak nie je k dispozícii voľba I - Oprava)

V prípade zadávania prostredníctvom kombinácie vyberte metódu a pridajte časové jednotky a cenu práce.

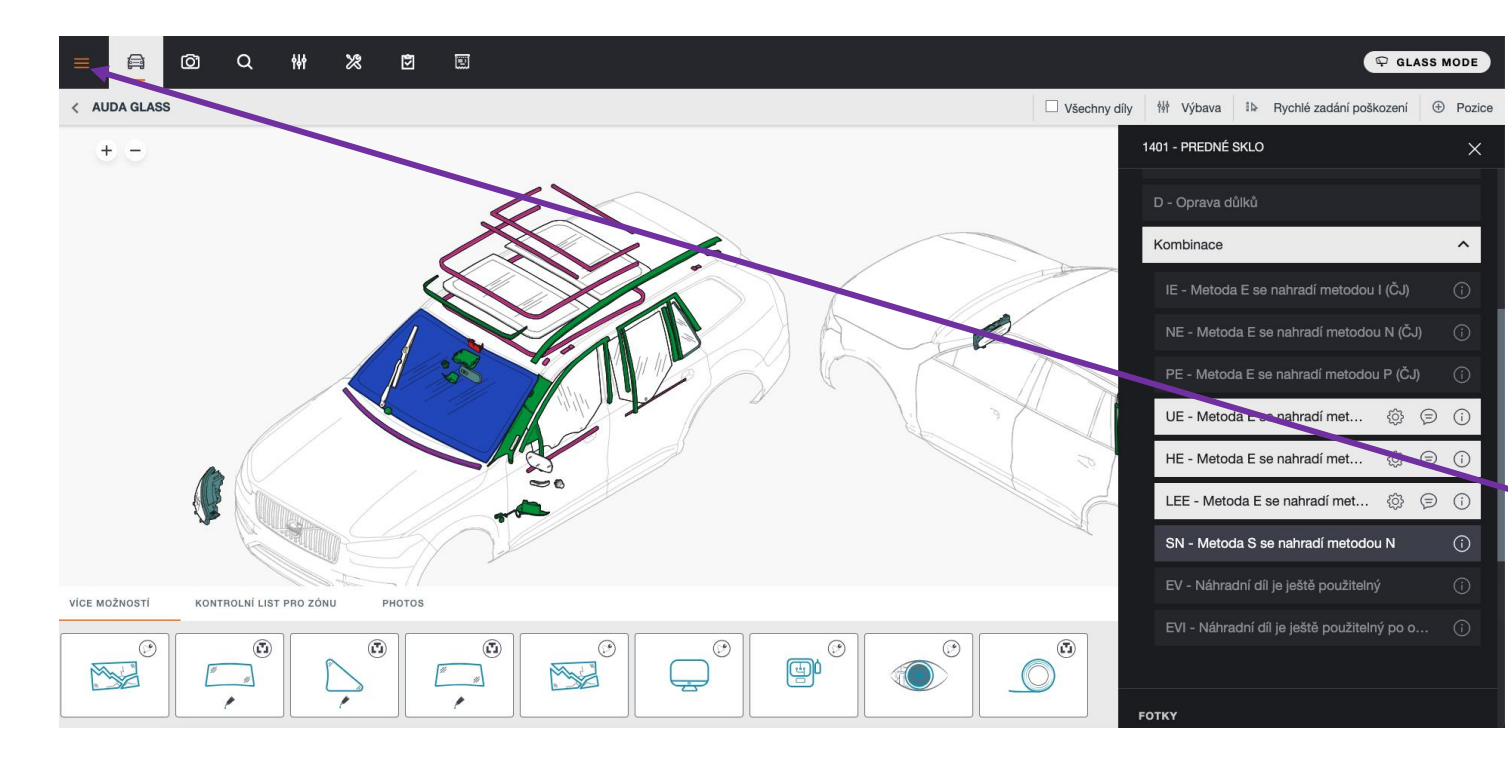

Po zvolení požadovanej operácie je zadané poškodenie signalizované zvýraznením dielu na schéme.

Pomocný materiál, či ďalšie dostupné operácie sú dostupné v menu "Viac možností".

Uloženie a ukončenie zadávania poškodenia

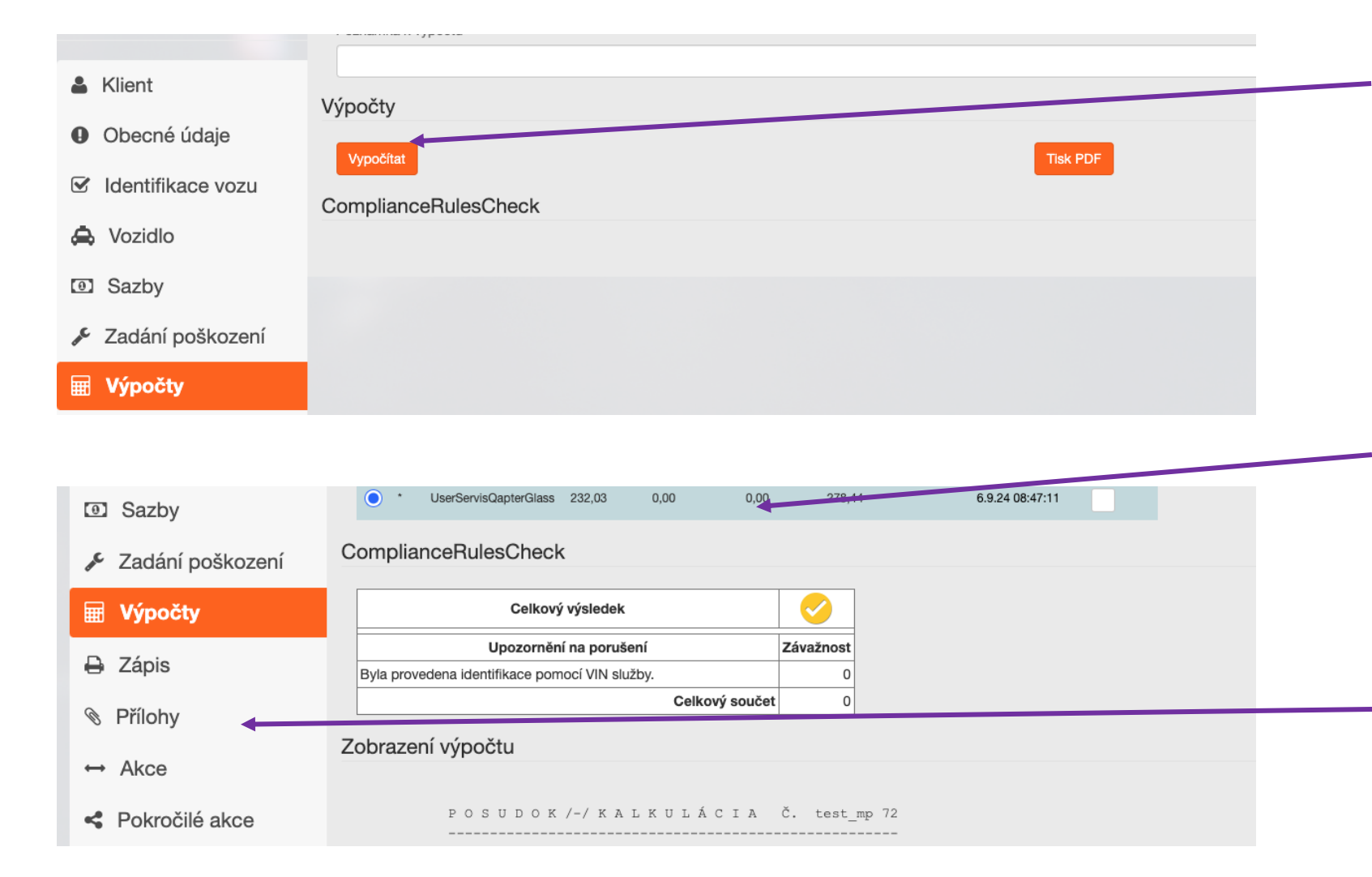

#### Výpočet vykonajte pomocou tlačidla Vypočítať na karte Výpočty

Okamžite uvidíte výsledky výpočtu pomocou alternatívneho výpočtu a možný výsledok kontroly RulesCheck

Priložte potrebné dokumenty, ako sú fotografie, fotografia starého štítku na skle, číslo účtu/plná moc, zápis o poškodení atď.

Podporované formáty príloh sú: TXT/JPG/JPEG/GIF/PNG/BMP/TIFF/TI F/PDF/DOC/DOCX/XLS/XLSX/XML

### QapterGlass – odoslanie prípadu

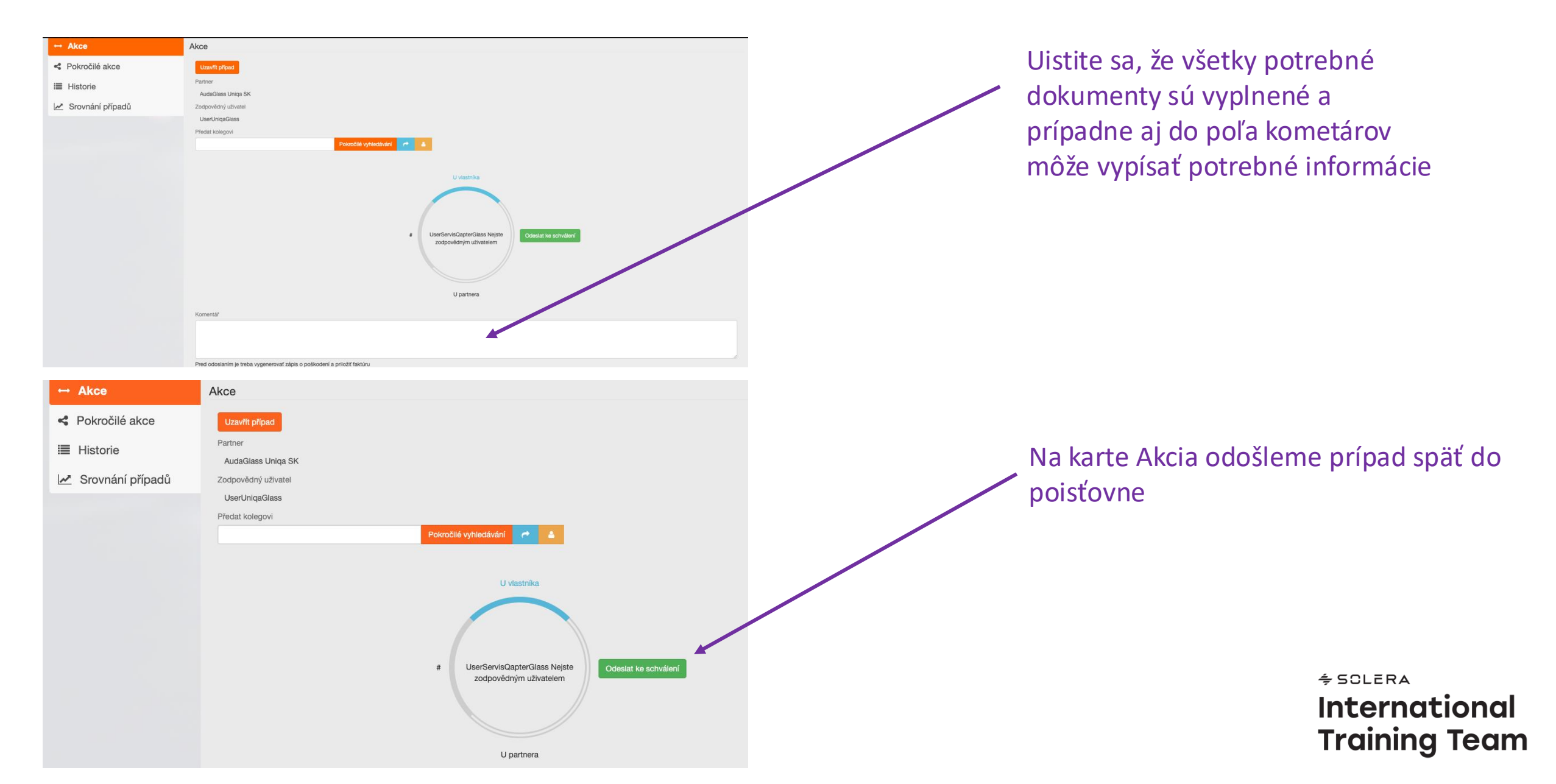

#### **QapterGlass – schvaľovanie prípadu**

| < Domů                           |           |      |                    |                     |              |                        |     |          |                 |  |                       |  |  |
|----------------------------------|-----------|------|--------------------|---------------------|--------------|------------------------|-----|----------|-----------------|--|-----------------------|--|--|
| Filtr                            |           |      |                    |                     |              |                        |     |          |                 |  | Schvalování výpočtu 🔳 |  |  |
| Číslo případu                    |           |      | SPZ                |                     |              | Display Name           |     |          | Majitel vozidla |  | Vlastník              |  |  |
| Claimant last name               |           |      | Datum vytvoření    | od:                 | Datum        | Datum vytvoření do:    |     |          | Výrobce         |  | VIN                   |  |  |
| Inspection location company name |           |      | Inspection locatio | on zip code         | Insurar      | Insurance company name |     |          | Foreign case id |  | Status případu        |  |  |
| ViditeInost                      |           |      |                    |                     |              |                        |     |          |                 |  |                       |  |  |
|                                  | Zpracovat | Nové | Výpočet škody      | Schvalování výpočtu | Oprava škody | Ukončená oprava        | Vše | Uzavřené | Historické      |  |                       |  |  |

Po odoslaní na schválenie, prípad nájdete v záložke Schvaľovanie výpočtu

| < Domů                           |          |                              |                     |              |                   |            |                 |         |                |              |   |  |
|----------------------------------|----------|------------------------------|---------------------|--------------|-------------------|------------|-----------------|---------|----------------|--------------|---|--|
| Filtr                            |          |                              |                     |              |                   |            |                 |         |                | Oprava škody | ≡ |  |
| Číslo případu                    |          | SPZ                          |                     |              | ay Name           |            | Majitel vozidla |         | Vlastník       |              |   |  |
| Claimant last name               |          | Datum vytvoření od:          |                     | Datun        | n vytvoření do:   |            | Výrobce         | Výrobce |                | VIN          |   |  |
| Inspection location company name |          | Inspection location zip code |                     |              | ance company name |            | Foreign case id |         | Status případu |              |   |  |
| ViditeInos                       | t        |                              |                     |              |                   |            |                 |         |                |              |   |  |
| Zpracov                          | vat Nové | Výpočet škody                | Schvalování výpočtu | Oprava škody | Ukončená oprava   | Vše Uzavře | né Historické   |         |                |              |   |  |

V prípade, že poisťovňa výpočet schváli, nájdete ho v záložke Oprava škody

V prípade neschválenie výpočtu sa vracia do záložky Výpočet škody

#### QapterGlass – Oprava škody

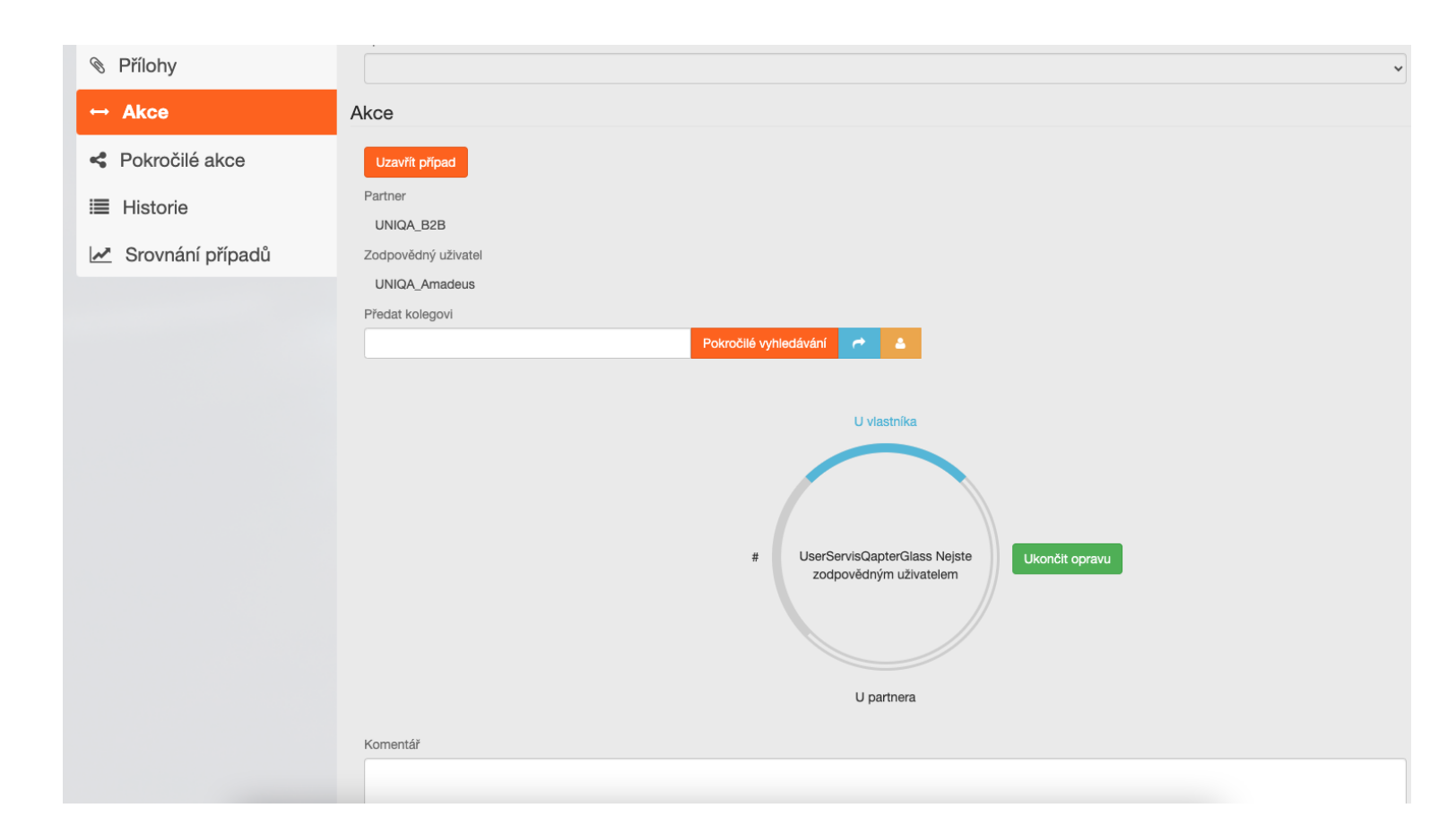

Po oprave alebo výmene skla pridajte do príloh potrebné dokumenty (faktúru, fotografický štítok nového skla atď.).

Prípad opäť odošlite poisťovni zo záložky Akcie pomocou tlačidla Ukončiť opravu.

÷SCLERA